# M&M Podium Setup

Cader Room

- Log into computer, download powerpoint(s) to desktop
- This is how podium is set up and controlled:

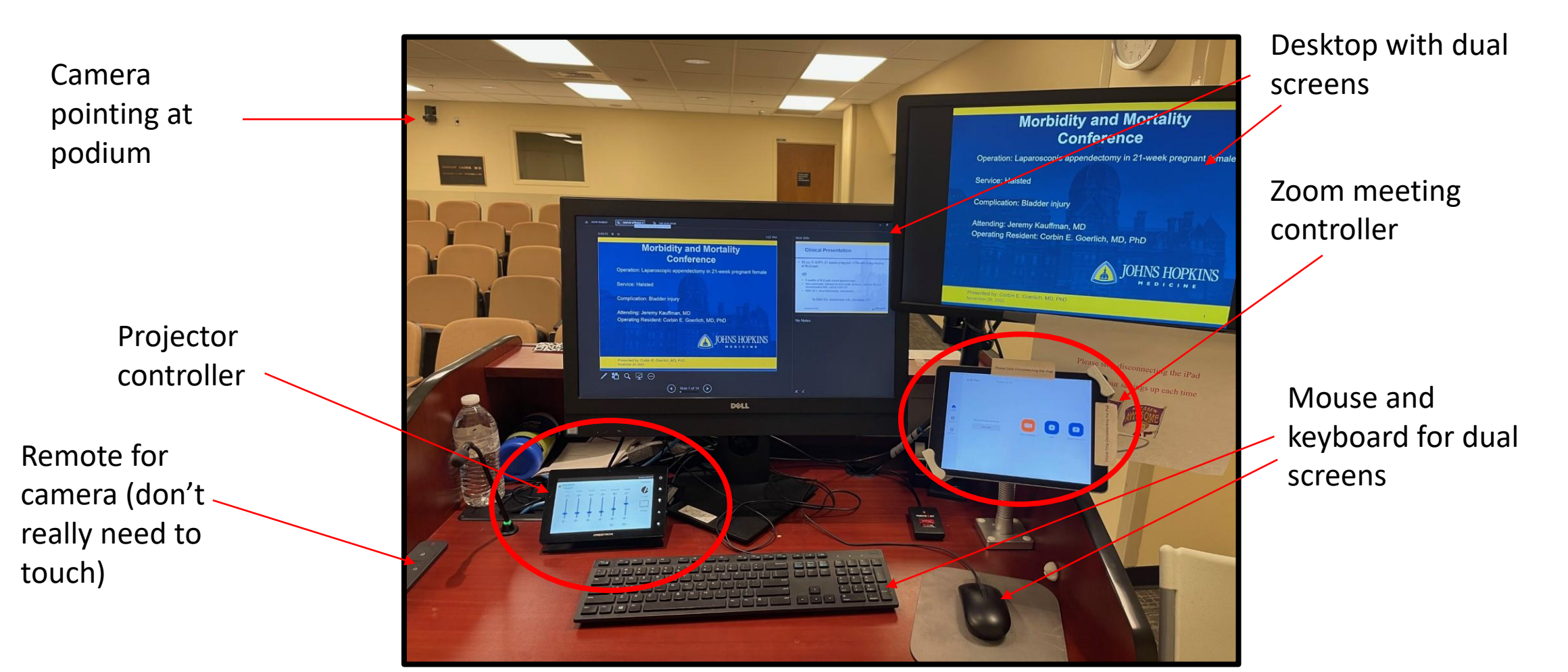

• "wake up" projector (1), place in "Air Media" mode (2)

| (and the second |                                                            |            |          | 1                    |            | 1           |                       |         |  |
|-----------------|------------------------------------------------------------|------------|----------|----------------------|------------|-------------|-----------------------|---------|--|
|                 |                                                            |            |          |                      |            |             |                       |         |  |
|                 |                                                            |            |          |                      |            |             | November 29 2022 5:08 | ept (1) |  |
|                 | JOHNS HOPKINS<br>REDICINE<br>THE JOHNS HOPKINS<br>HOPFITAL |            |          |                      |            |             | Provident             |         |  |
|                 | RF Mic 1                                                   | RF Mic 2   | RF Mic 3 | RF Mic 4             | Podium Mic | Program     |                       | 2       |  |
| 1 -             | 弌+                                                         | <b>₫</b> + | ₫+       | ⊈+                   | <b>弌</b> + | <b>弌</b> +  | 6                     |         |  |
|                 |                                                            |            |          |                      |            |             | Air Media             |         |  |
|                 |                                                            |            |          |                      |            | +           |                       |         |  |
|                 | +                                                          | -          | -        |                      | -          |             | PC/Skype              |         |  |
|                 | ц-                                                         | ц-         | ц-       | <u>द</u> ा–          | <u>ц</u> - | <b>c</b> 1– | (1)                   |         |  |
|                 |                                                            |            |          |                      | d×.        |             | 0                     |         |  |
|                 |                                                            |            |          |                      | ~          | 4~          | Projector Off         |         |  |
|                 |                                                            |            |          | CREST                | TRON       |             |                       |         |  |
|                 |                                                            |            |          |                      |            |             |                       | 26      |  |
|                 |                                                            |            |          | - Aller and a second |            |             |                       |         |  |
| Service States  |                                                            |            |          |                      |            |             |                       |         |  |

 "Air Media" mode will prompt this screen. Login with the following URL and Code using web browser to "sync" projector with podium computer

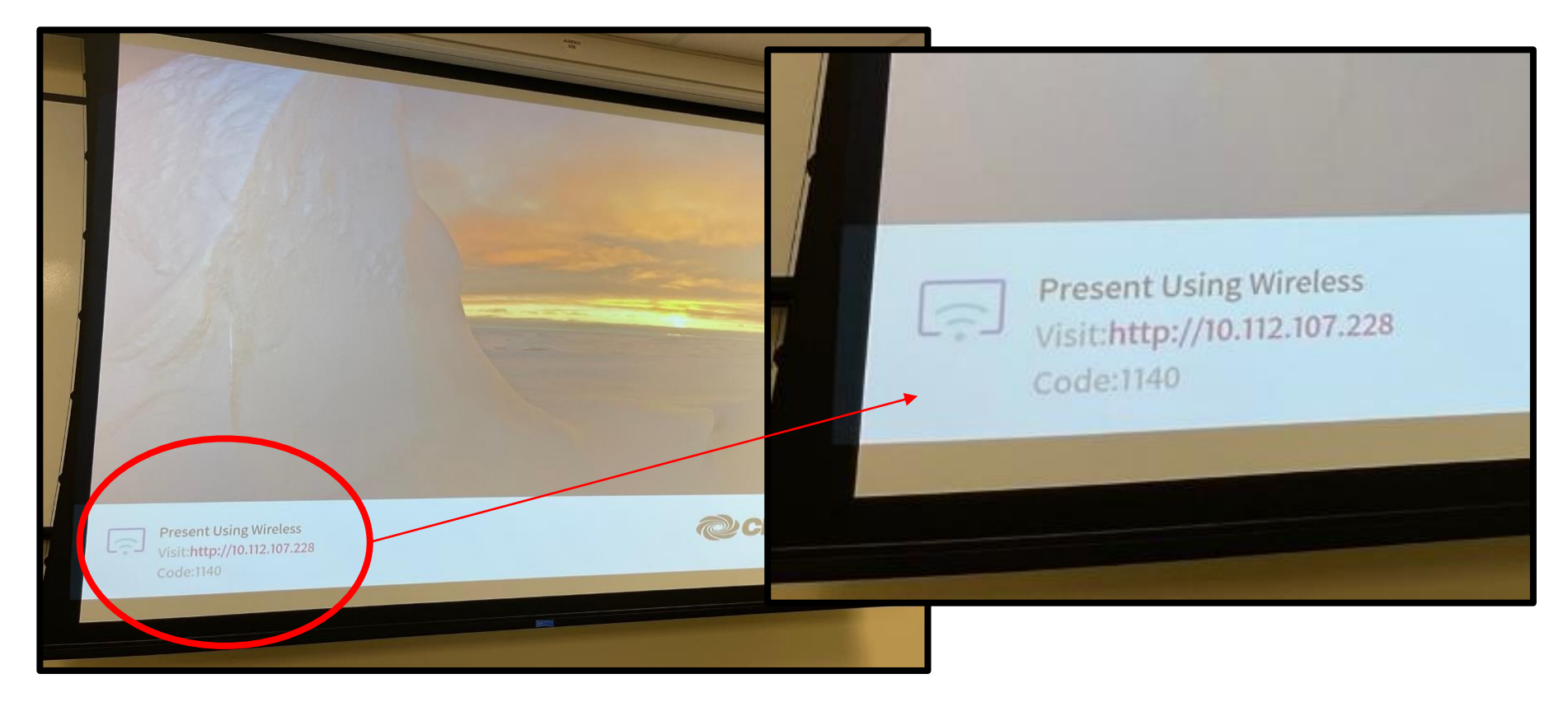

• Download AirMedia Utility Software (1) and open (2)

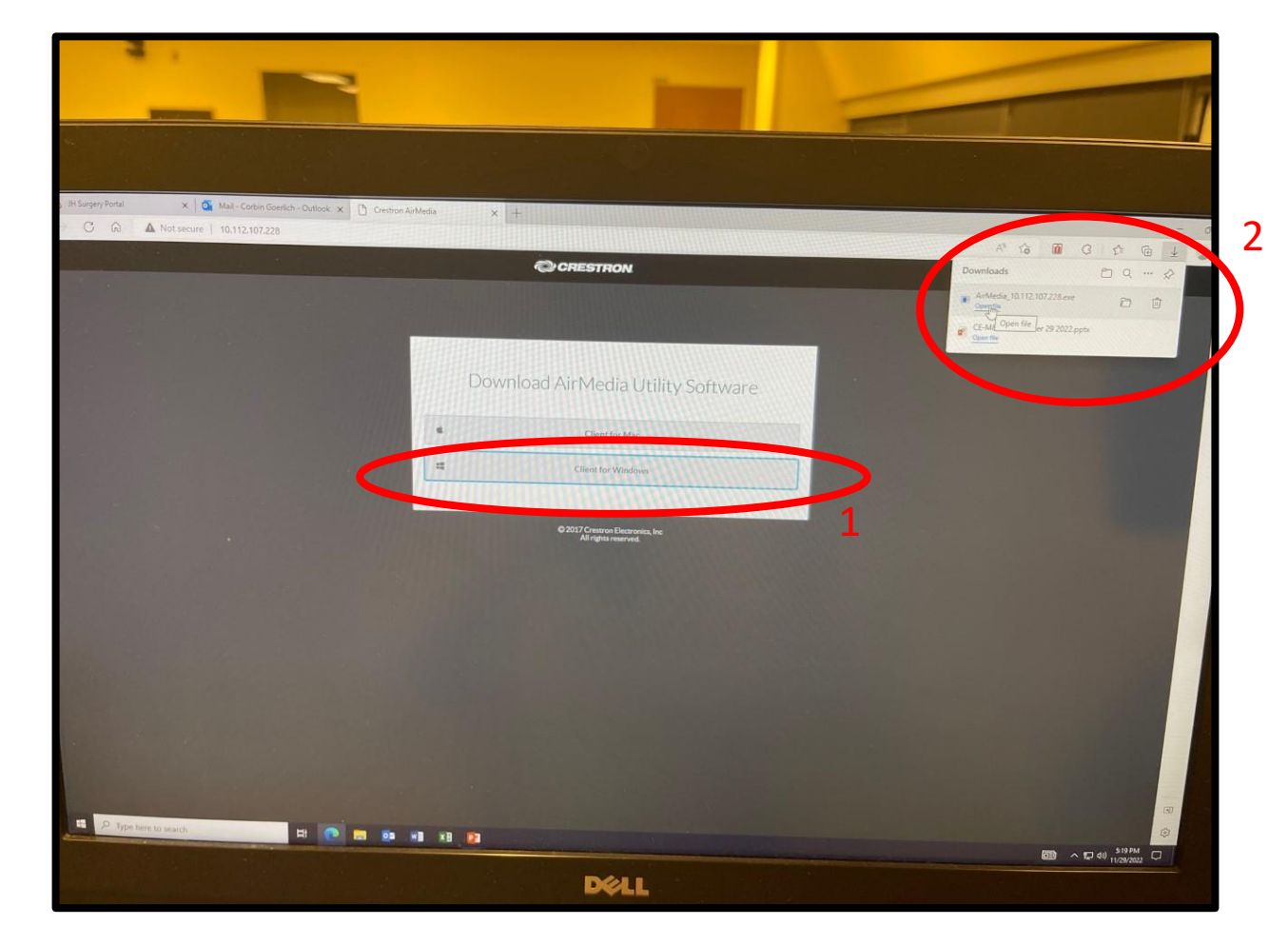

• This is the AirMedia Control Panel, which with these settings, should display the Cader podium to the projector

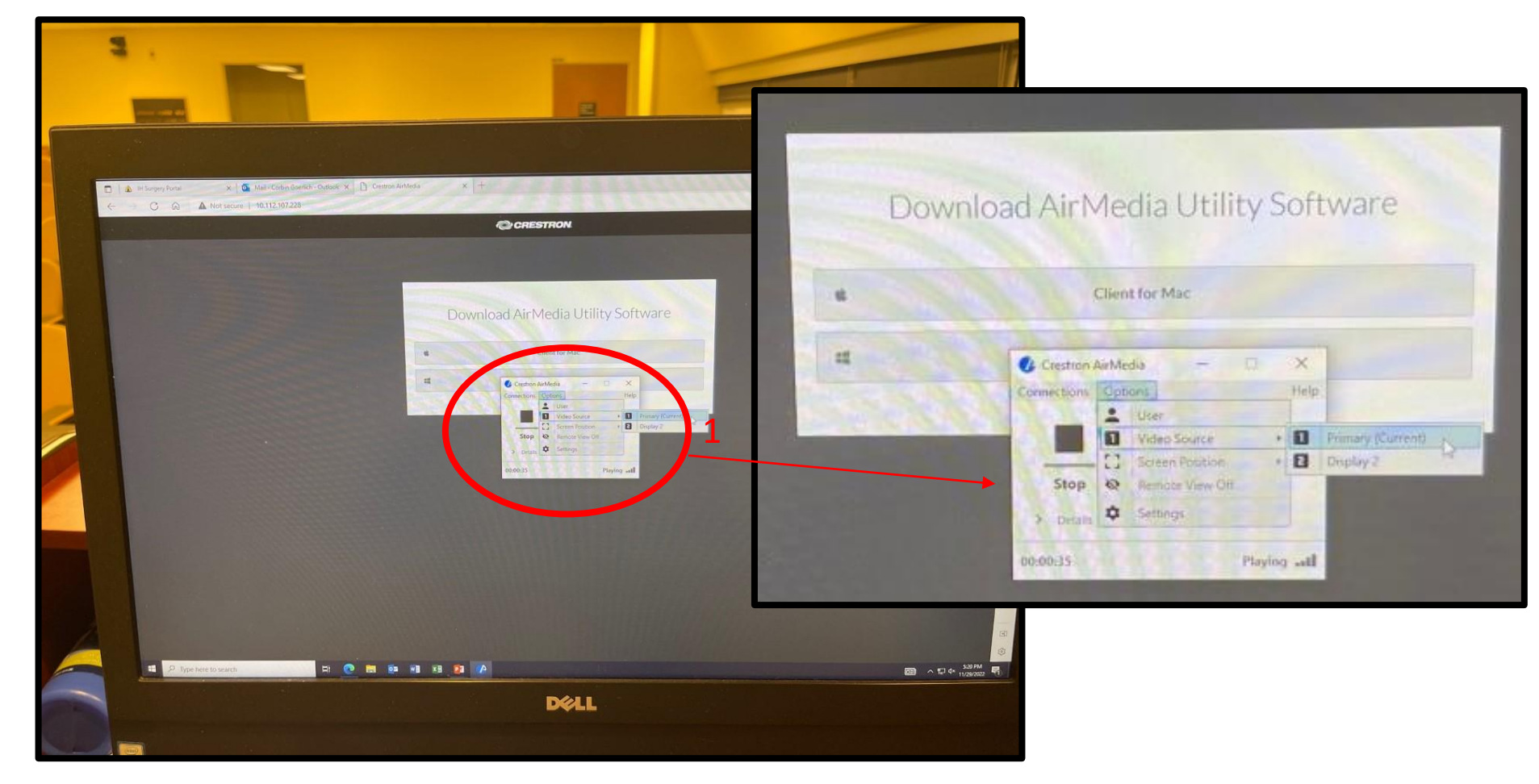

- To feed audio from zoom users to the room, ensure the following:
  - 1) AirMedia software unmuted, 2) podium computer audio unmuted

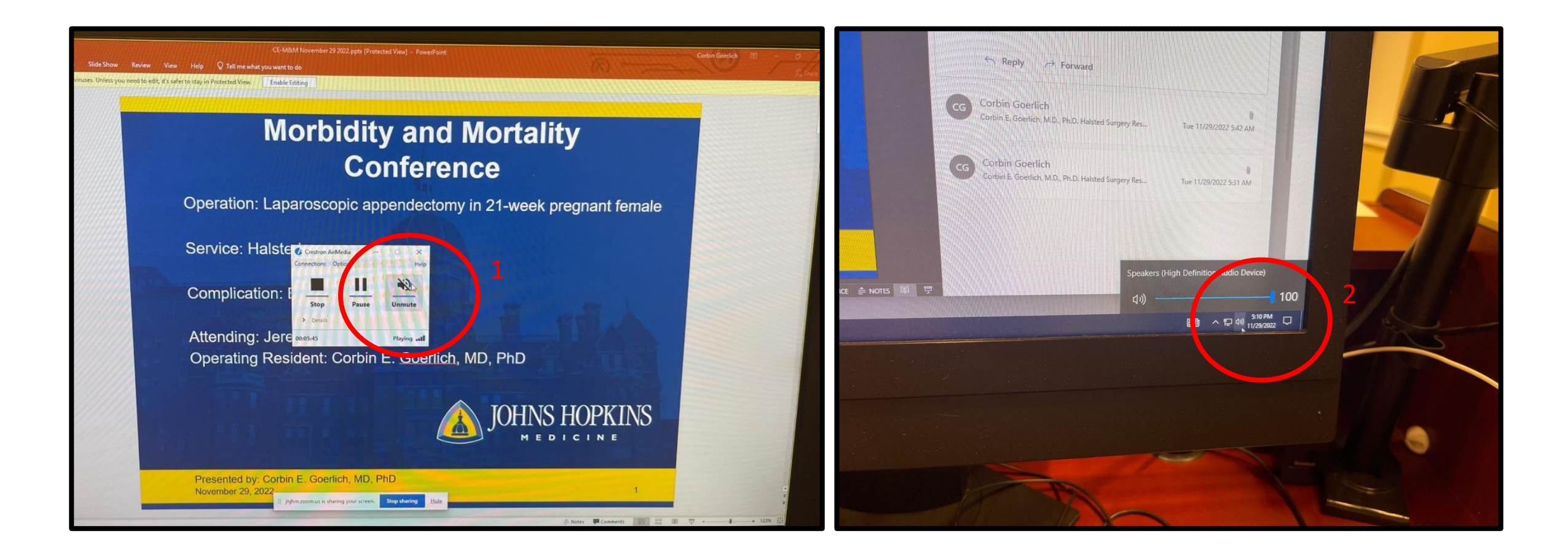

• Ensure Zoom meeting has been started. Should be M&M specific meeting scheduled already (1), if not, manually join meeting with info sent in weekly calendar invite (2)

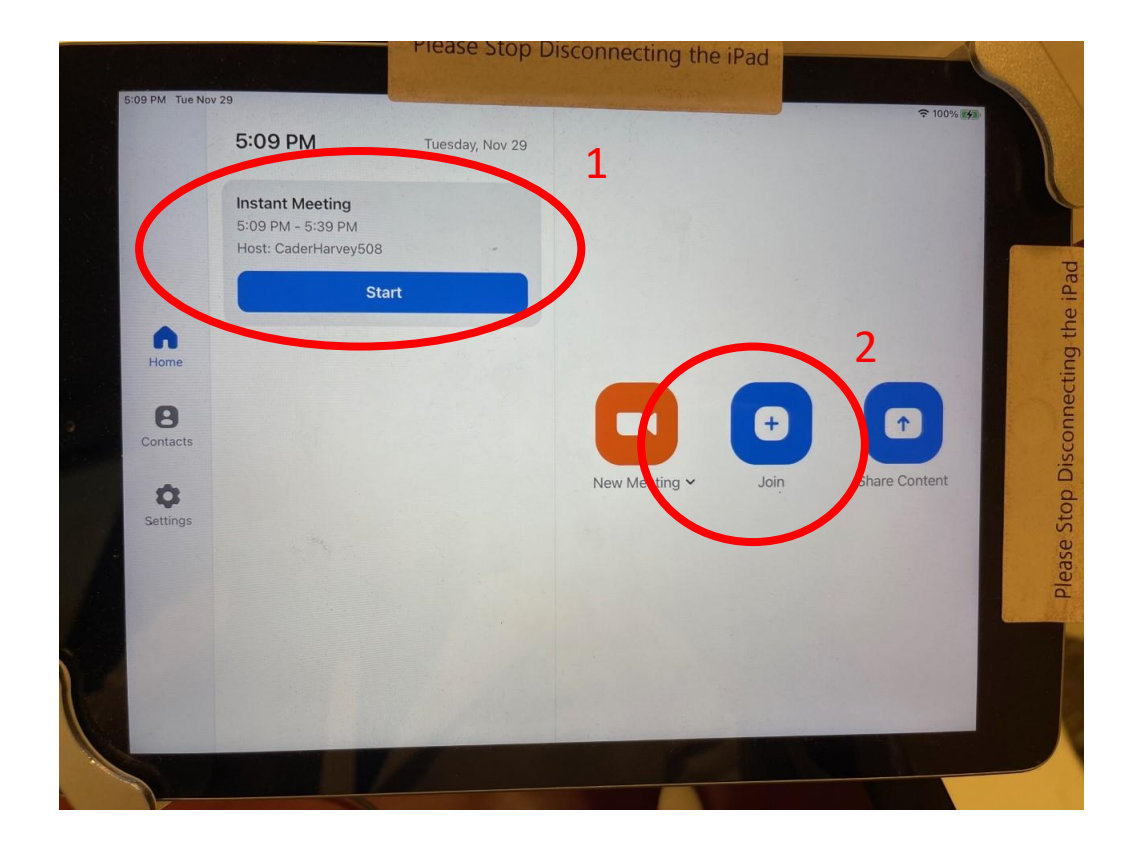

• Share powerpoint podium desktop screen with Zoom meeting (1), ensure mic is unmuted (2)

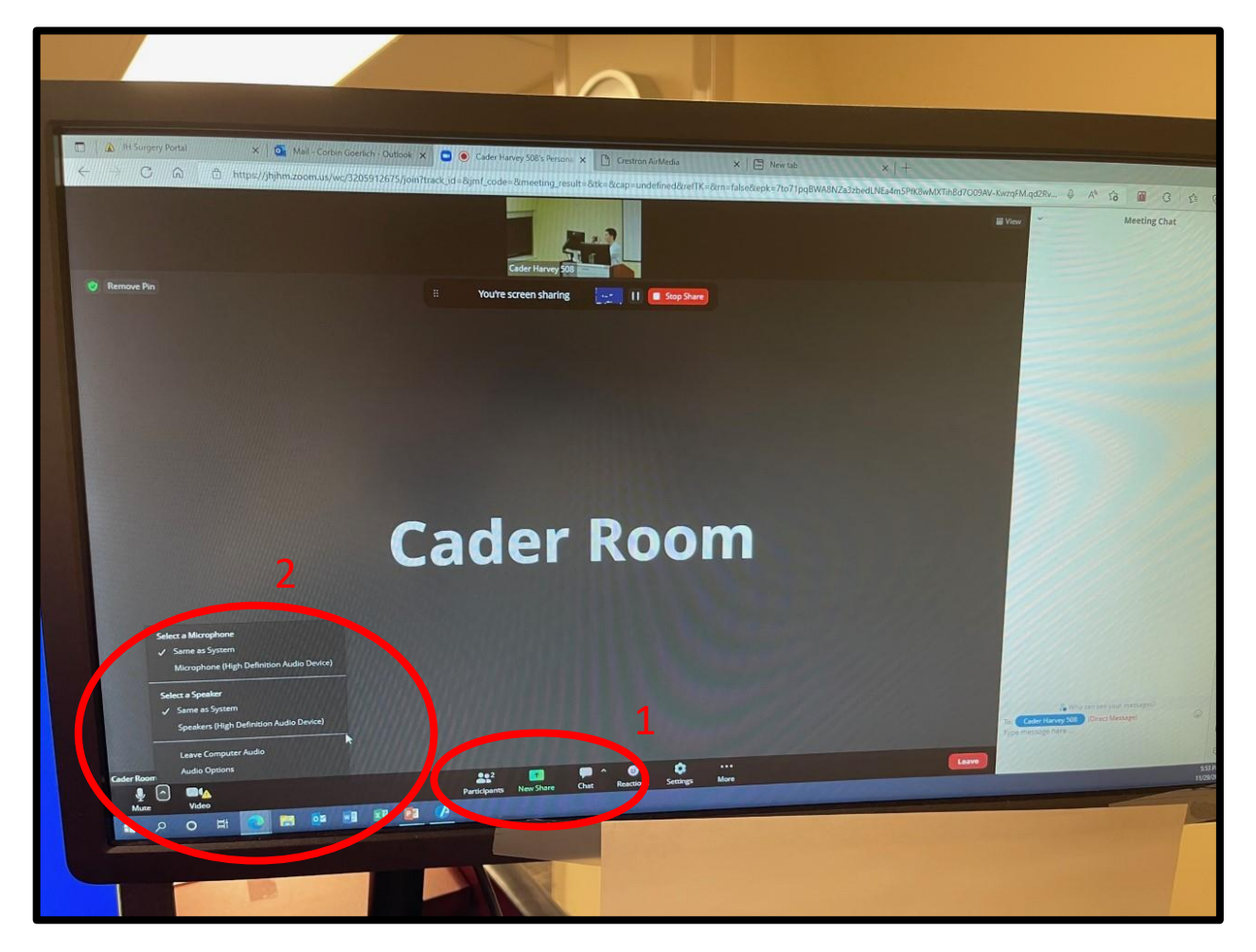